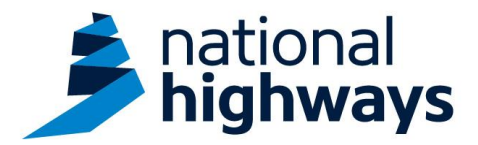

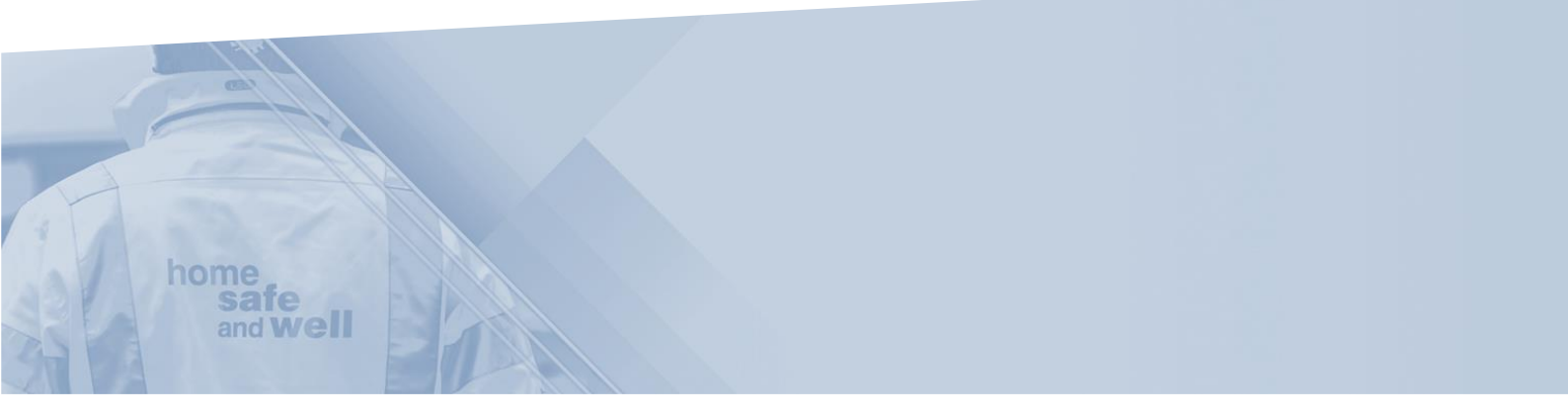

National Highways supply chain colleagues - Recording a standalone action

This guidance is designed to assist users in every step of the process when recording a standalone action on the Highways Accident Reporting Tool

> Highways Accident Reporting Tool can be accessed here: <u>https://ehsuk.ecoonline.net/nationalhighways</u>

If you are experiencing any technical issues with using Highways Accident Reporting Tool, please contact us via; home safe <u>HARTsupplychain@highwaysengland.co.uk</u> and well

## Highways Accident Reporting Tool - supply chain colleagues guidance - Recording a standalone action.

1. Access Highways Accident Reporting Tool by selecting the appropriate link.

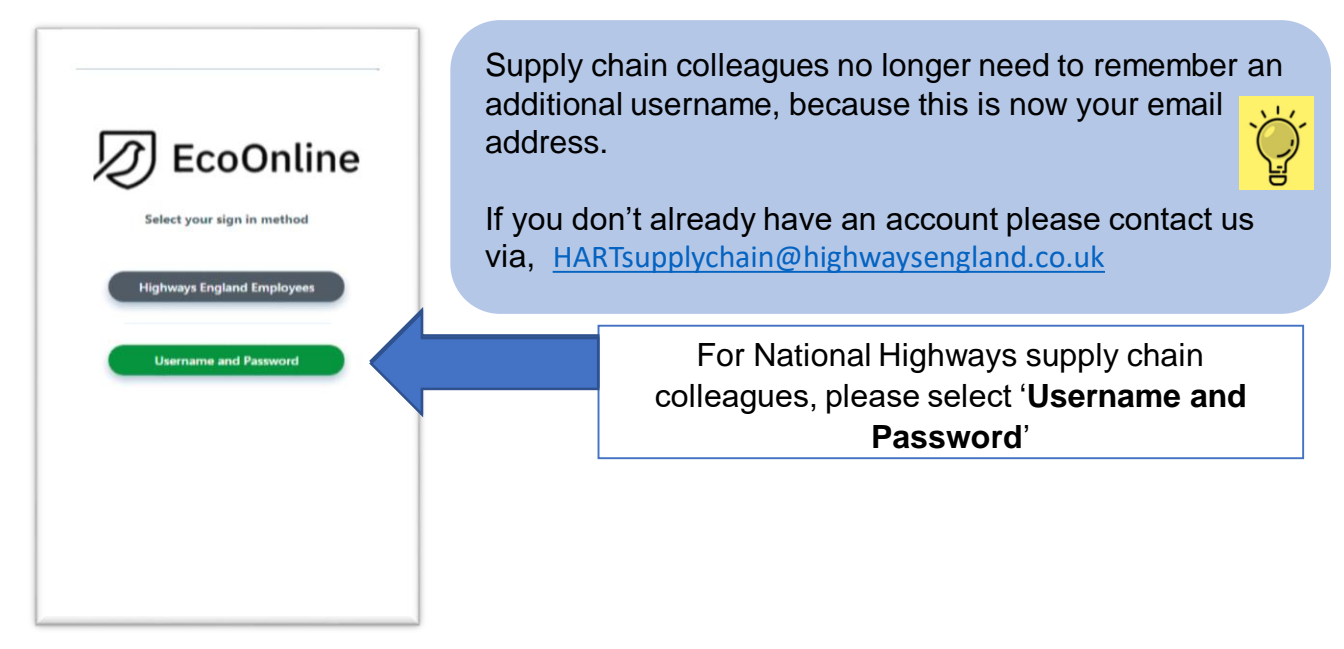

2. On the home screen main tiles, simply select the **+ icon** on the **actions** tile, to add an action.

| D EcoOnline                           | Q. Type a keyword to begin you | r search                       |             |                 | 53              | 7 4 11 🛯 |  |
|---------------------------------------|--------------------------------|--------------------------------|-------------|-----------------|-----------------|----------|--|
| <u>ome</u> dashboards reports my task | s                              | ho                             | ome<br>safe |                 |                 |          |  |
|                                       |                                | <b>\$</b>                      | o           |                 | 5               |          |  |
|                                       |                                | kctions Forms<br>맛 는 · · · 맛 는 | * ● ♥ ► ★   | Risk Assessment | Scheduling<br>③ |          |  |
|                                       | Period Statistics Lo           | SST Time Administra            | tion        |                 |                 |          |  |
|                                       |                                |                                |             |                 |                 |          |  |
|                                       |                                |                                |             |                 |                 |          |  |
|                                       |                                |                                |             |                 |                 |          |  |
|                                       |                                |                                |             |                 |                 |          |  |

3. You are now in the 'Loading an action' screen.

|                                  |                              | -   |           |
|----------------------------------|------------------------------|-----|-----------|
| Ctions                           |                              |     | East Reco |
| RECORD ID                        |                              |     |           |
| N/A (draft)                      |                              |     |           |
| Neater Natalie jost              | Step Details                 |     |           |
| atic Updated On (UTC) 30/06/2021 |                              |     |           |
| ans .                            |                              |     |           |
| ) Step Details                   | Initial Details              |     |           |
|                                  | Site/Project : *             |     |           |
|                                  | Click or type to select      |     | 0         |
| 015                              |                              |     |           |
| Attachments                      | Title :*                     |     |           |
| Audit Log                        | Title                        | -10 | 0         |
| 1                                |                              |     |           |
| Linis                            | Description : *              |     | 0         |
|                                  |                              |     | U         |
|                                  |                              |     |           |
|                                  |                              |     |           |
|                                  |                              | -20 |           |
|                                  | Terget Dete : *              |     |           |
|                                  | DDAMMYYYY III 💿              |     | 0         |
|                                  |                              |     |           |
|                                  | Action Type :*               |     | ~         |
|                                  | Click of type to select      |     | •         |
|                                  | Priority                     |     |           |
|                                  | Click or pore to select      |     | 0         |
|                                  | and the second               |     | -         |
|                                  |                              |     |           |
|                                  |                              |     |           |
|                                  | hesisten                     |     |           |
|                                  | Assigned                     |     |           |
|                                  | Click or how to select       |     | 0         |
|                                  | Carla or type to stores      |     | •         |
|                                  | Allow Assignee to Reject?: • |     |           |
|                                  | Yes 🔿 No 🔿                   |     | 0         |
|                                  |                              |     |           |
|                                  |                              |     |           |
|                                  |                              |     |           |
|                                  | Verification                 |     |           |
|                                  | Allow Assignee to Verify': * |     |           |
|                                  | Ves 🔿 No 🔿                   |     | 0         |
|                                  |                              |     |           |
|                                  |                              |     |           |
| New                              |                              |     | -         |

## 4. Navigate through the form completing each field required;

| Step Details                                |               |                                      |                                                     |   |
|---------------------------------------------|---------------|--------------------------------------|-----------------------------------------------------|---|
| Initial Details                             |               |                                      |                                                     |   |
| Site/Project : *                            |               |                                      |                                                     |   |
| Click or type to select                     |               |                                      | ()                                                  | ) |
| Title : •                                   |               |                                      |                                                     |   |
| Title                                       |               |                                      | -10                                                 | > |
| Description : *                             |               |                                      |                                                     |   |
|                                             |               |                                      | <ul> <li>iiiiiiiiiiiiiiiiiiiiiiiiiiiiiiii</li></ul> | ) |
|                                             |               |                                      |                                                     |   |
|                                             |               | -20                                  |                                                     |   |
| Target Date : *                             |               |                                      |                                                     |   |
| DD/MM/YYYY III 🛞                            |               |                                      | 0                                                   | , |
| Action Type : *                             |               |                                      | 0                                                   |   |
|                                             |               |                                      | 0                                                   |   |
| Priority : * Click or type to select        |               |                                      | ()                                                  | , |
|                                             |               |                                      |                                                     |   |
|                                             |               |                                      |                                                     |   |
| Assignee                                    |               |                                      |                                                     |   |
| Assignee Type : *                           |               |                                      |                                                     |   |
| Click or type to select                     |               |                                      | 0                                                   | ) |
| Allow Assignee to Reject?:*                 |               |                                      |                                                     |   |
| Yes O NO O                                  |               |                                      | ()                                                  | ) |
|                                             |               |                                      |                                                     |   |
| Verification                                |               |                                      |                                                     |   |
| Allow Assignee to Verify? : *               |               |                                      |                                                     |   |
| Yes 🔿 No 🔿                                  |               |                                      | ()                                                  | ) |
|                                             |               |                                      |                                                     |   |
|                                             |               |                                      |                                                     |   |
| Site/project fields use the drep d          | 014/0         | (Title) is the name you              |                                                     |   |
| site/project fields – use the drop d        | own           | <b>The</b> – Is the name you         | <u>, '-'</u>                                        |   |
| option to select the project this           | ·             | would like to associate this         | $\mathbf{\tilde{\mathbf{O}}}$                       |   |
| action relates to.                          |               | action with.                         | 님                                                   |   |
|                                             |               |                                      |                                                     |   |
|                                             |               |                                      |                                                     |   |
|                                             |               |                                      |                                                     |   |
| <b>Description</b> – use this field to desc | ribe          | <b>'Target date'</b> – the date this |                                                     |   |
| the detail of what the action relates       | to and        | action is to be completed            | 217                                                 |   |
| specifically what is required to be         | 1 Alexandre   | by.                                  | $\tilde{\mathbf{O}}$                                |   |
| completed by the colleague being            |               |                                      | · 년                                                 |   |
| assigned the action                         | B             |                                      |                                                     |   |
|                                             |               |                                      |                                                     |   |
|                                             |               |                                      |                                                     |   |
|                                             |               |                                      |                                                     |   |
| Action Type – select the                    | Priority – C  | hoose the option that is relevant    | t to                                                |   |
| most appropriate option from                | the action. T | his is the timescale the action n    | eeds                                                |   |
| the drop-down menu.                         | to complete   | d within:                            |                                                     |   |
|                                             | P1 = Within   | 24 hours                             | × Cr                                                |   |
|                                             | P2 = Within   | 1-3 days                             | E -                                                 |   |
|                                             | P3- Within (  | 2 weeks                              |                                                     |   |
|                                             |               |                                      |                                                     |   |

P4 = Within 4 weeks

5. At this point, you appoint the person responsible for completing the action;

**i** 

(i)

**i** 

| signee                             |                                                                                   |
|------------------------------------|-----------------------------------------------------------------------------------|
| ignee Type : *<br>irsweb User 🗙    |                                                                                   |
| rsweb User                         |                                                                                   |
| nlisted<br>Click or type to select |                                                                                   |
| low Assignee to Reject? • *        |                                                                                   |
|                                    |                                                                                   |
|                                    |                                                                                   |
|                                    |                                                                                   |
| Assig                              | <b>Inee Type</b> – if the colleague you are selecting is a registered user of the |
| Highw                              | vays Accident reporting Tool, select 'HART user'.                                 |
|                                    |                                                                                   |
| Select                             | t them from the options as they appear in this field;                             |
|                                    |                                                                                   |
| 1                                  | Assignee .*                                                                       |
|                                    | Click of type to select                                                           |
|                                    |                                                                                   |
| If they                            | r are not a HART user, select 'Unlisted' and type their name into the             |
| Assigr                             | nee field;                                                                        |
|                                    |                                                                                   |
|                                    | Assignee:*                                                                        |
|                                    | Click or type to select                                                           |
|                                    |                                                                                   |
|                                    |                                                                                   |
|                                    |                                                                                   |
|                                    |                                                                                   |
|                                    |                                                                                   |
| <b>'Allow</b>                      | the assignee to reject                                                            |
| Is the l                           | field you mark 'yes/no' dependant on if you would like to give the                |
| assign                             | nee, this option.                                                                 |
|                                    | 년 · · · · · · · · · · · · · · · · · · ·                                           |
|                                    | Allow Assignee to Reject? : *                                                     |
|                                    |                                                                                   |
|                                    |                                                                                   |
|                                    |                                                                                   |
|                                    |                                                                                   |
| Verifi                             | ication – Allow Assignee to Verify                                                |
|                                    |                                                                                   |
| Mark                               | as yes if you would like the assignee to verify the action, once complete.        |
| •                                  |                                                                                   |
| Or no                              | o ii this is not required.                                                        |
|                                    |                                                                                   |
|                                    | Verification                                                                      |
|                                    | Allow Assignee to Verify? : *                                                     |
|                                    |                                                                                   |
|                                    |                                                                                   |
|                                    |                                                                                   |
|                                    |                                                                                   |
|                                    |                                                                                   |

6. To save this as an action – select the **'save**' button

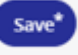